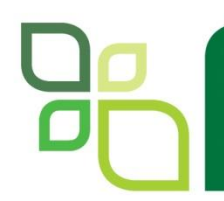

### CFX Hardware e Software

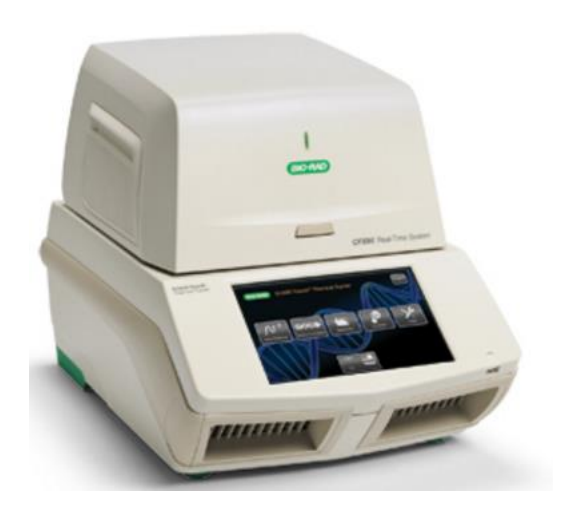

Juliana Giusti Assessora Científica LSG

2012 Life Science Research

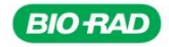

# Linha CFX Touch

### **Características do Aparelho:**

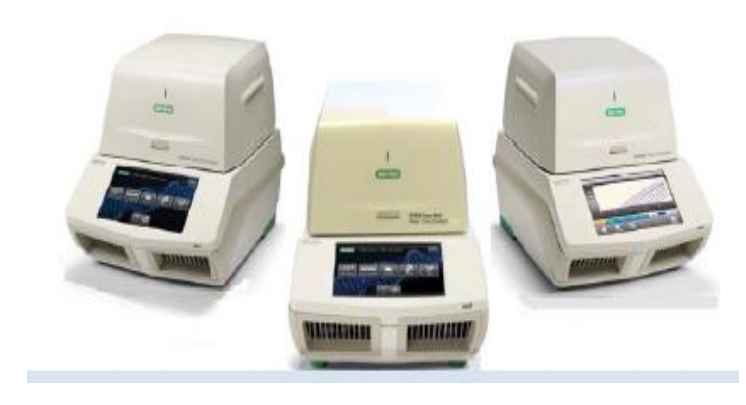

- Utilização de LED para excitação
- Detecção do sinal por fotodiodos
- Permite gradiente de temperatura
- Não necessita de computador para gerenciar o aparelho
- Reações multiplas de até 5 targets
- Não requer normalização com referência passiva

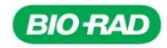

# Linha CFX Touch

### O que acompanha o equipamento??

- Módulo óptico
- Cabo USB
- CD instalação do software CFX Manager
- Manual de Instrução
- Guias rápidos sobre o software
- Vídeo tutorial sobre o CFX Manager

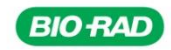

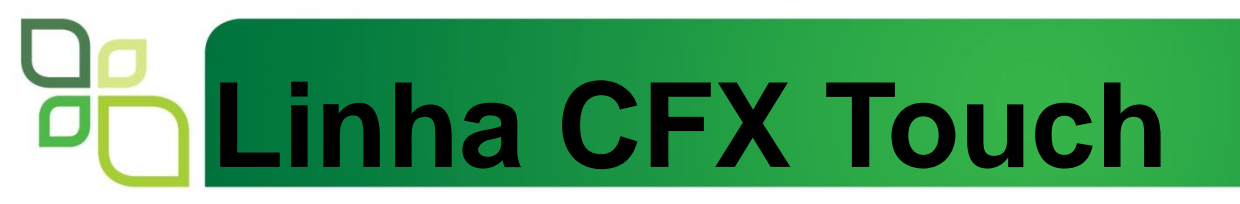

### Como funciona o Sistema Óptico?

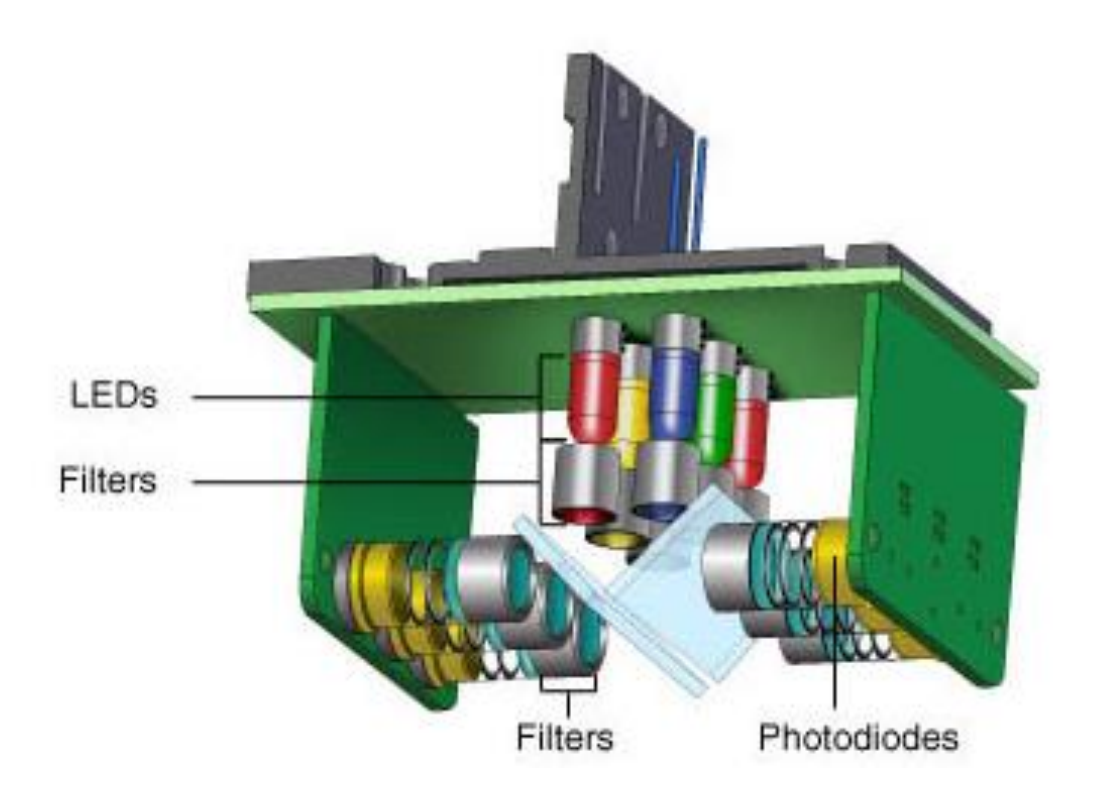

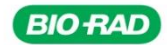

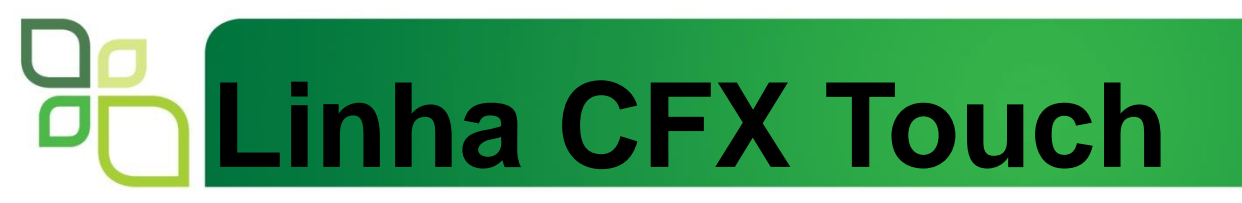

### Como funciona o Sistema Óptico?

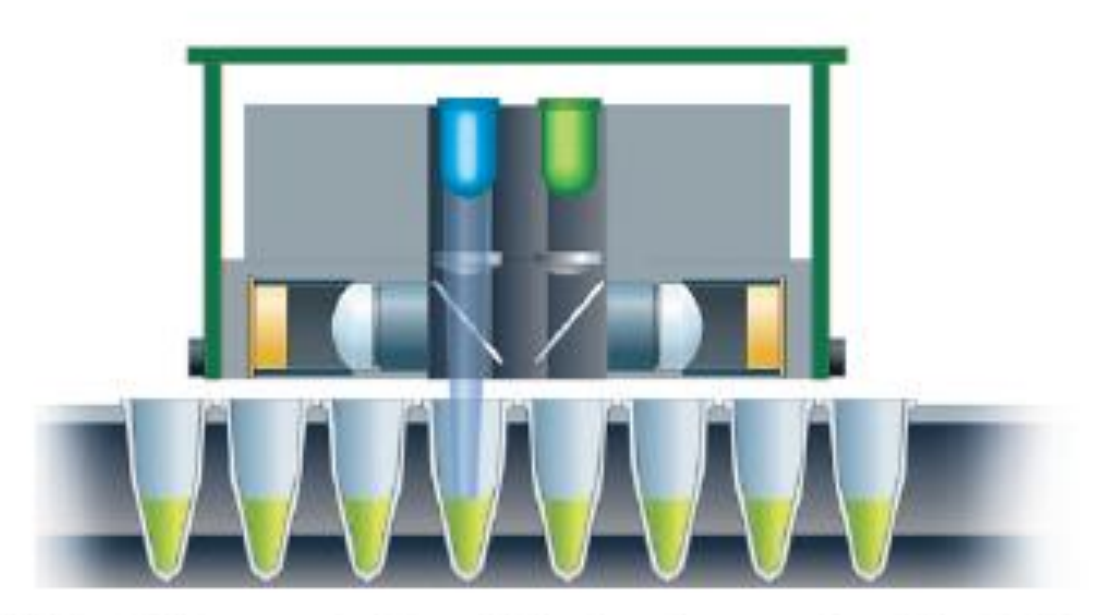

As the CFX Connect optics shuttle travels across the plate, light is focused directly into the center of each sample well. Side view of the optics shuttle shows the blue LED firing over a well.

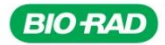

# Linha CFX Touch

### Manutenção Preventiva:

Não necessita de calibrações periódicas

Limpeza externa com pano (se nescessário utilizar solução de sabão neutro)

Limpeza do bloco com água (recomendado), alcool 95% ou solução 1:100 de hipoclorito.

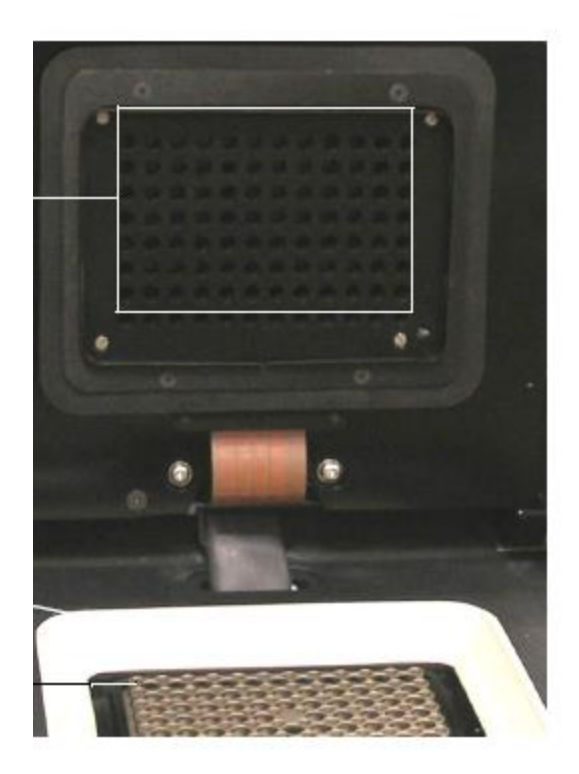

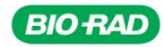

## Linha CFX Touch

#### Plásticos Recomendados para o equipamento:

Placas de 96 well = perfil baixo, parede fina, específica para real time

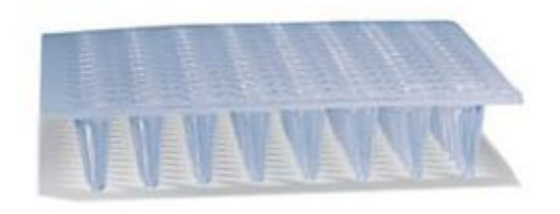

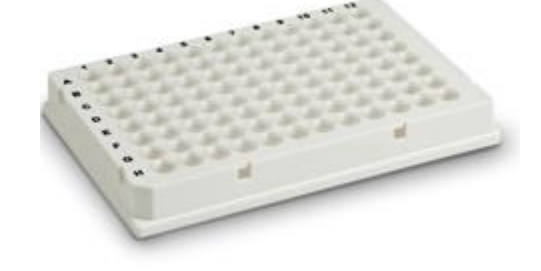

Strip de tubos = **perfil baixo**, parede fina, específico para real time

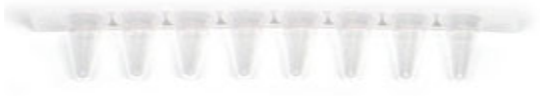

Selos e tampas de strip = óticos, transparentes

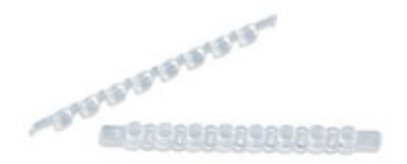

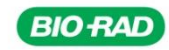

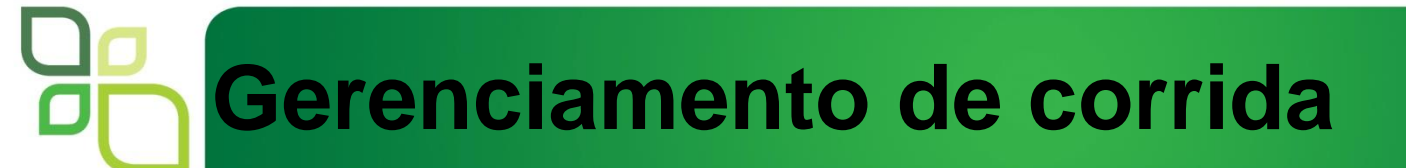

- Duas formas: Stand alone
   CFX Manager 3.0 software
- Software: Essencial para a análise dos resultados

| Tipo de Arquivo         | Extenção | Como ver e editar o arquivo                                |
|-------------------------|----------|------------------------------------------------------------|
| Protocolo               | .prcl    | Selecionar em Run Setup e editar no Editor de Protocolo    |
| Placa                   | .pltd    | Selecionar em Run Setup e editar no Editor de Placa        |
| Dados                   | .pcrd    | Ver e analizar na janela Data Analysis                     |
| Corrida PrimePCR        | .CSV     | Contem o protocolo e o layout da placa para PrimePCR       |
| Estudo                  | .mgxd    | Ver e analizar na janela Gene Study                        |
| Pré Data Stand<br>Alone | .plrn    | Contém os valores de fluorescência convertidos em<br>dados |

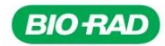

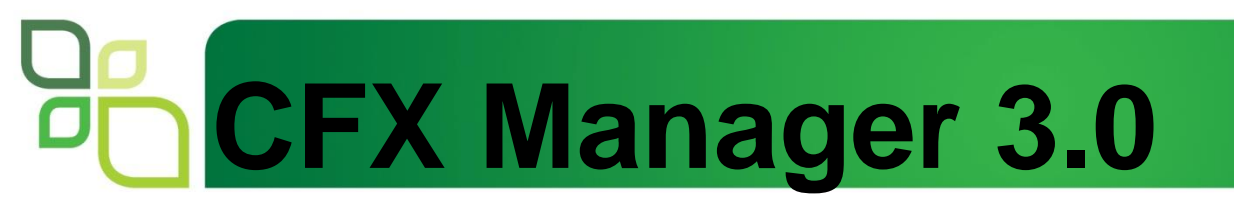

#### Modo de operação Stand Alone:

#### Tela inicial

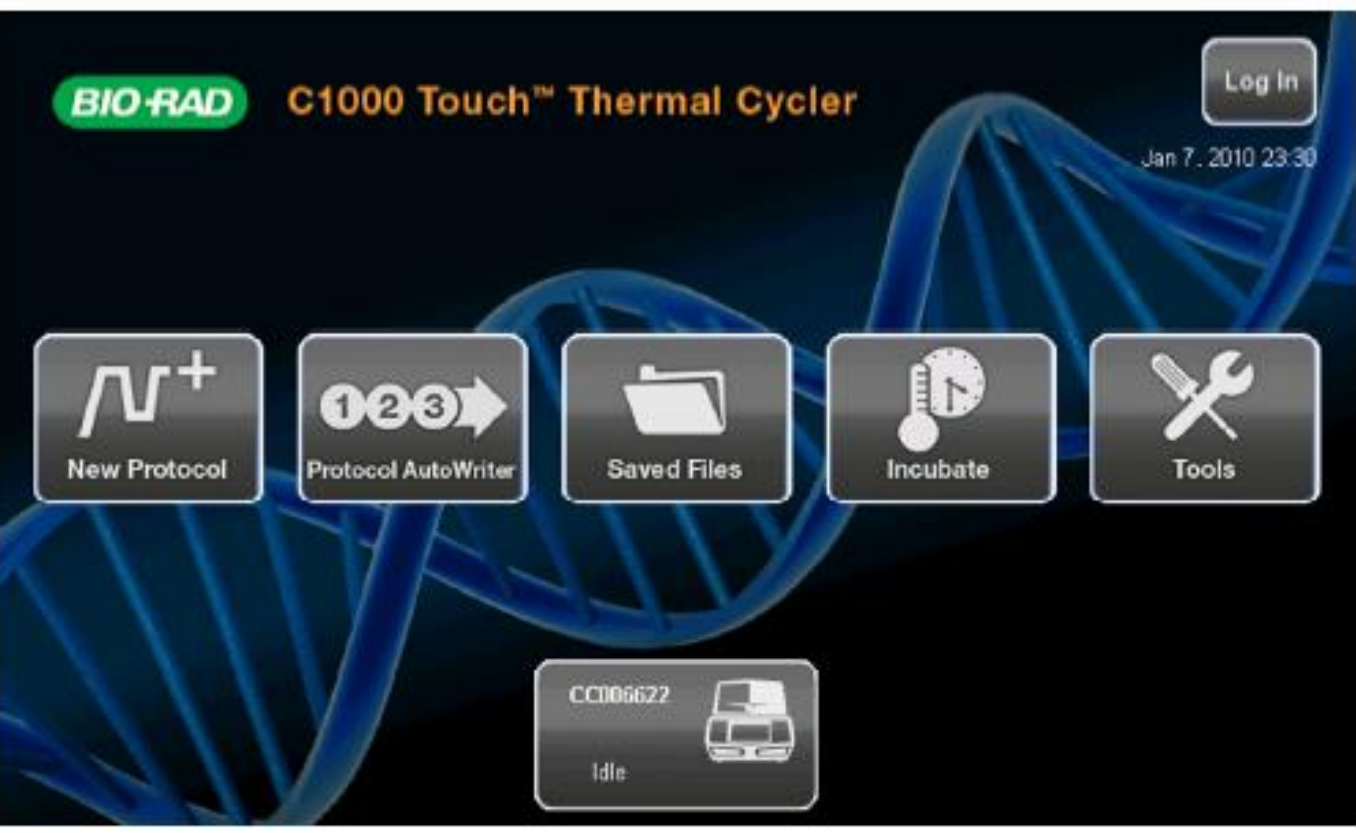

#### Modo de operação Stand Alone: Criando um protocolo

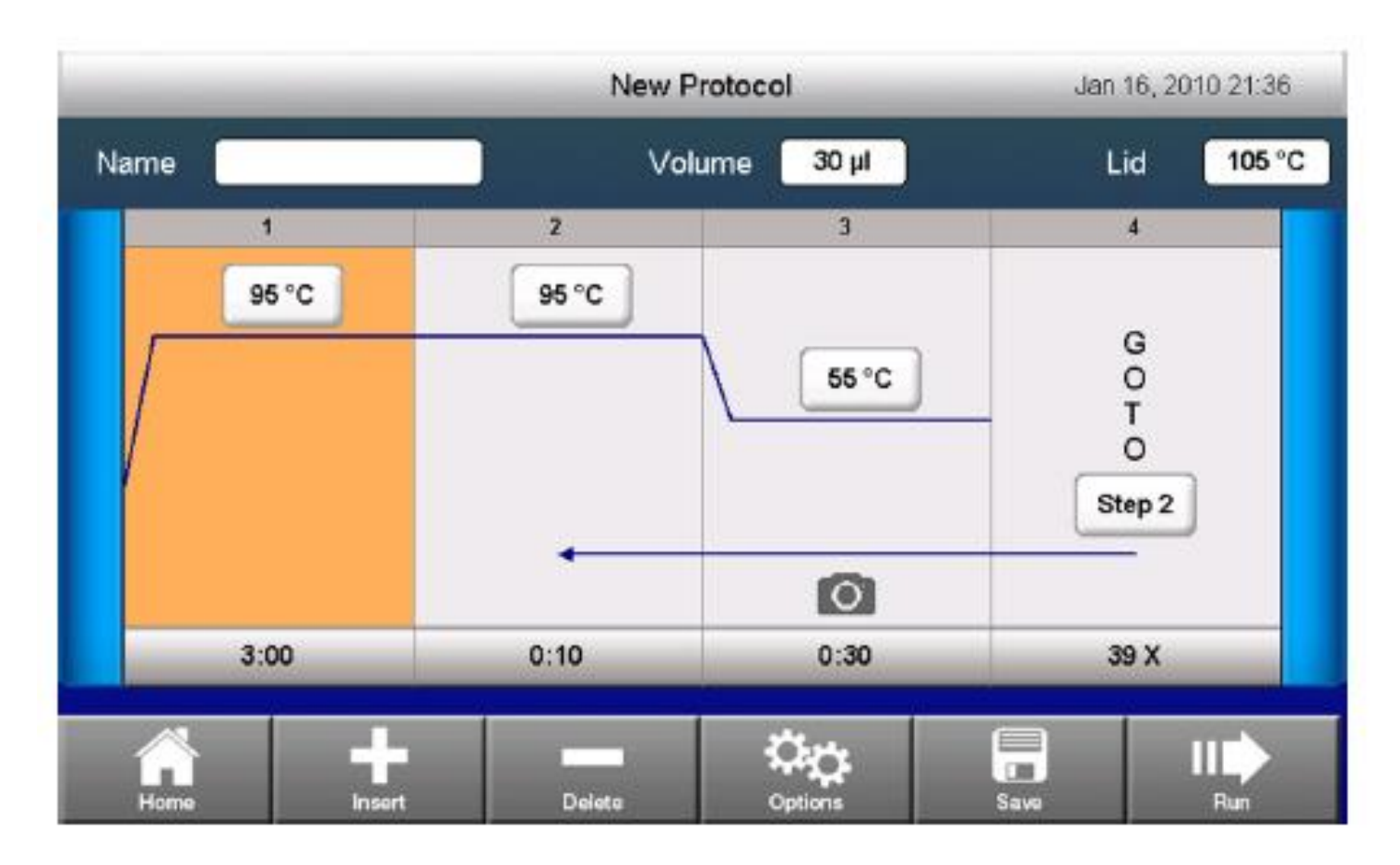

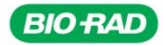

#### Modo de operação Stand Alone: Criando um protocolo

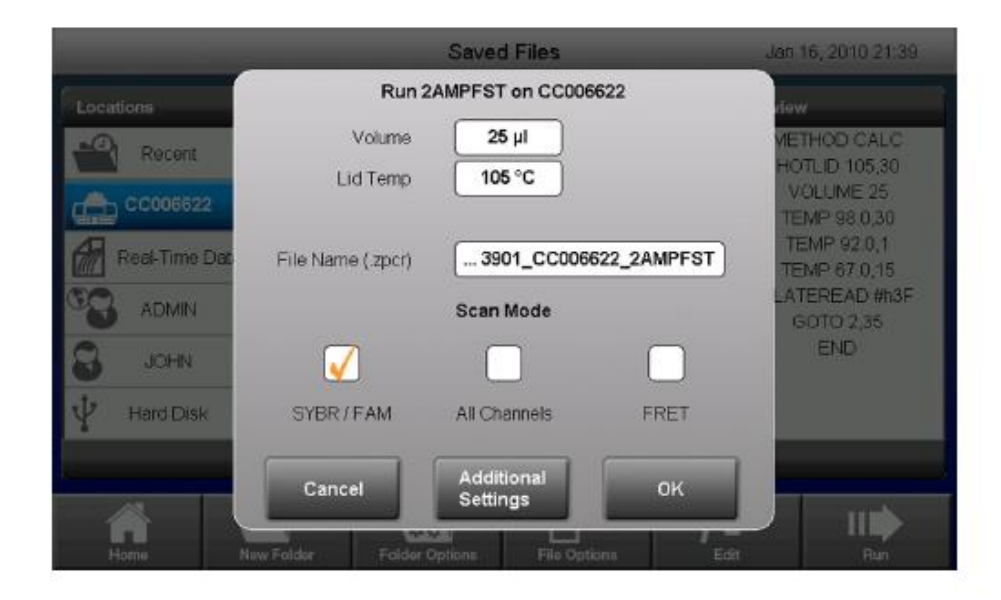

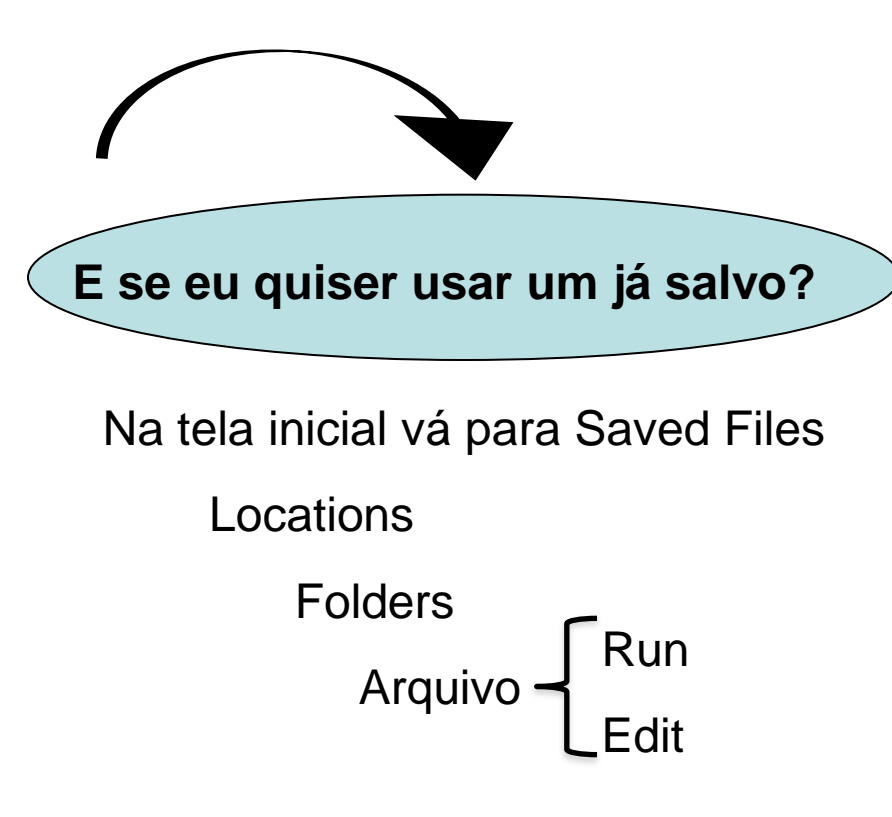

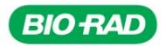

#### Modo de operação Stand Alone: Acompanhando a corrida

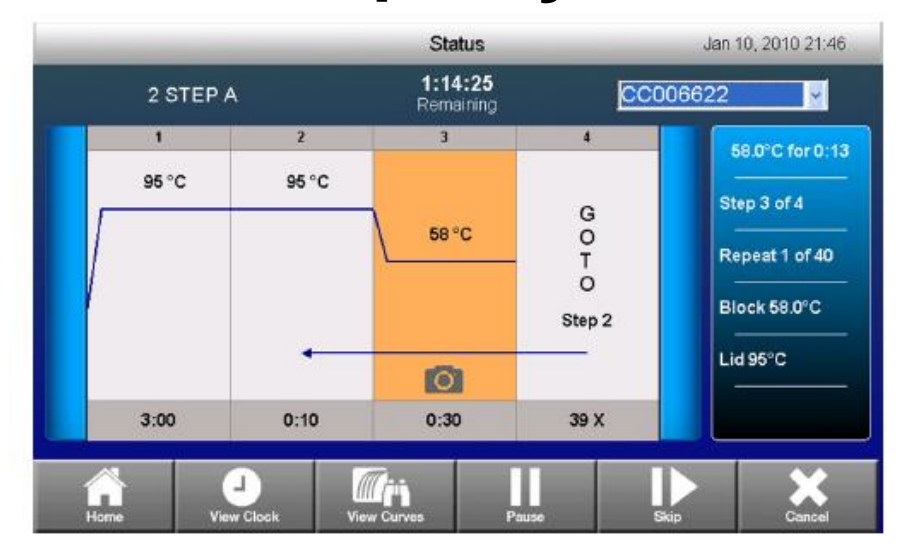

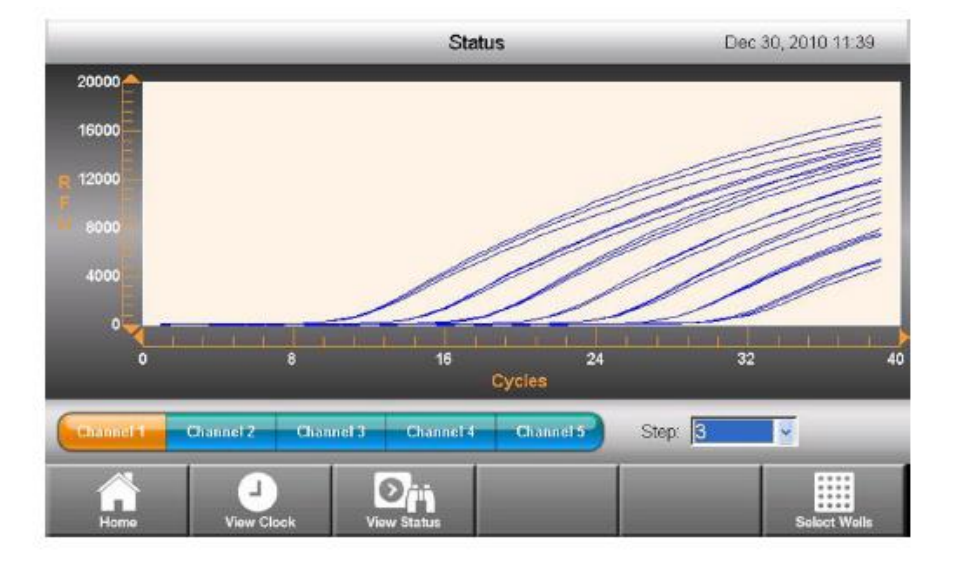

#### Modo de operação Stand Alone:

Exportando os arquivos via USB

|                |                    | Saved Files       | Dec 30, 2010 10:38                    |
|----------------|--------------------|-------------------|---------------------------------------|
| Locations      | Folders            | Files             | Preview                               |
| Recent         | <root></root>      | 20101230_101322   | 2_S Date:<br>Dec 30, 2010 10:19       |
| 📩 SC005007     |                    | 20101230_085211   | 1_S Data File:<br>20101230_101322_SC0 |
| Real-Time Data |                    | 20101225_030044   | 4_S 05007_RT POWER<br>Data Acq. Mode: |
|                |                    | 20101225_024546   | 5_S SYBR/FAM only<br>Protocol Name.   |
| 🔒 АААА         |                    | 20101225_023156   | 6_S Protocol Contents:                |
| S RALPH        |                    | 20101225_021738   | 8_S Hethod: Calc<br>Lid: 95°C         |
| -              |                    | -                 |                                       |
| Hame New       | Folder Folder Opti | ions File Options | Li III                                |

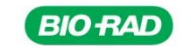

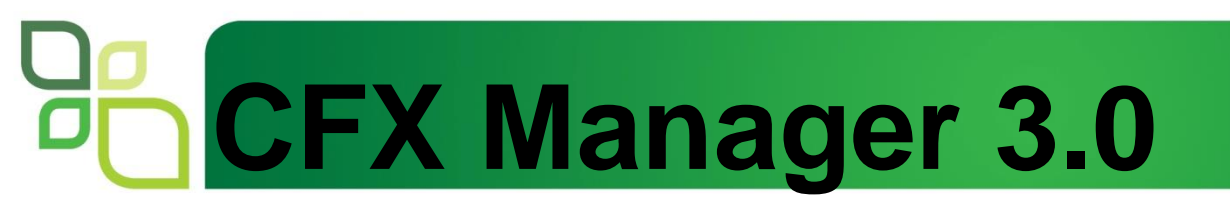

### Modo de operação gerenciado pelo software:

#### Seteando uma corrida

| Startup Wizard |                   | <b>X</b> |
|----------------|-------------------|----------|
| Run setup      | Select instrument | CFX96 -  |
| Analyze        | Select run type   | PrimePCR |

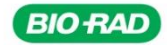

### Modo de operação gerenciado pelo software:

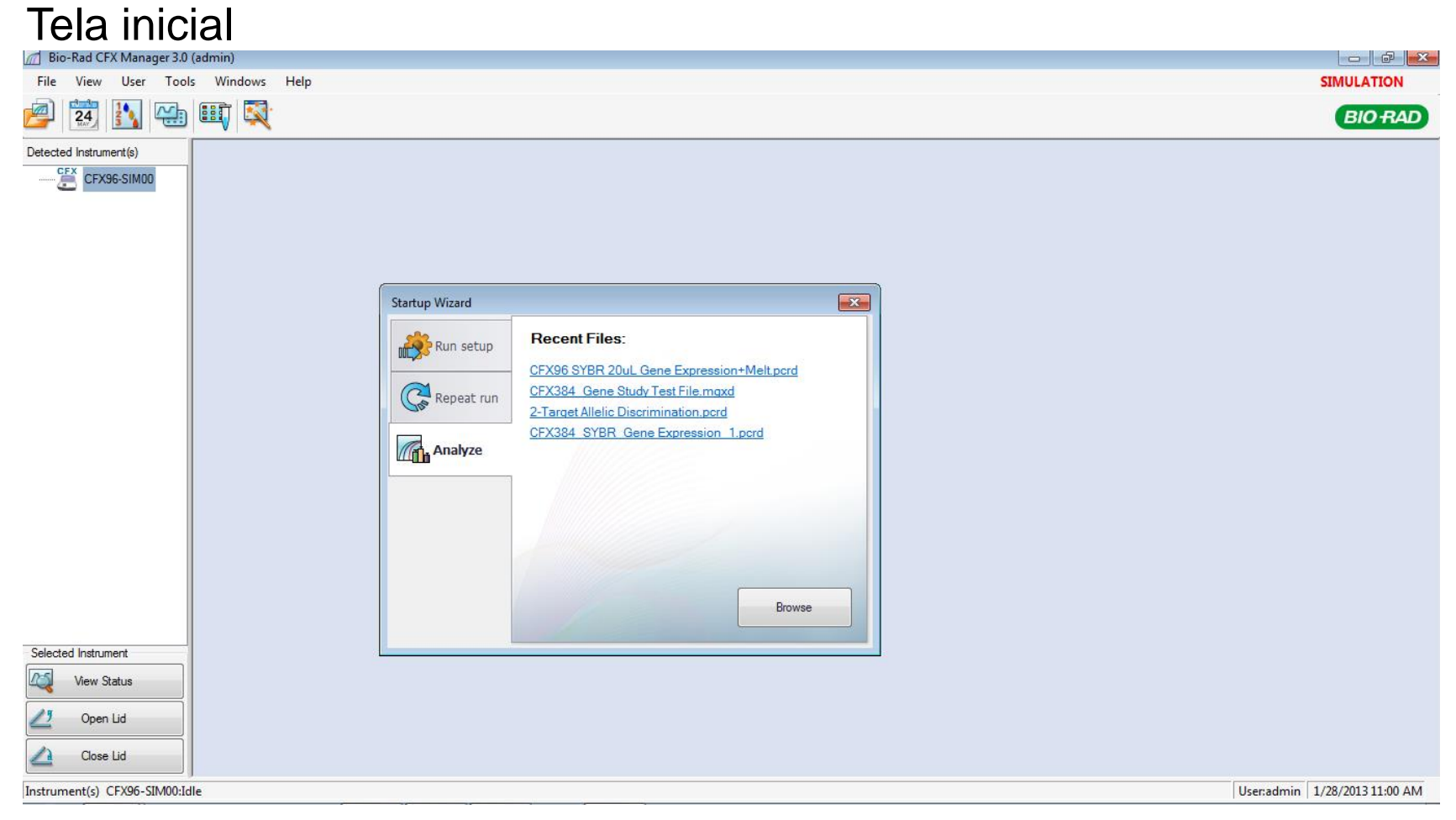

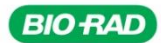

#### Modo de operação gerenciado pelo software:

Opção para agendamento do uso do aparelho

| 24 Bio-Rad Scheduler (v 1.1.0.0518)                    |                   |                    |                     |                   |                  |                     |
|--------------------------------------------------------|-------------------|--------------------|---------------------|-------------------|------------------|---------------------|
| File View Tools                                        |                   |                    |                     |                   |                  |                     |
| Calender View : Work Week -                            |                   |                    |                     |                   |                  |                     |
|                                                        |                   |                    |                     |                   |                  |                     |
| (d) January (b) (d) 2013 (b)                           |                   | Monday, January 28 | Tuesday, January 29 | Wednesday, Jan 30 | Thursday, Jan 31 | Friday, February 01 |
| SMTWTFS                                                |                   |                    |                     |                   |                  |                     |
| $     \begin{array}{ccccccccccccccccccccccccccccccccc$ | 8 <sup>AM</sup>   |                    |                     |                   |                  |                     |
| <sup>3</sup> 13 14 15 16 17 18 19                      |                   |                    |                     |                   |                  |                     |
| <sup>5</sup> 27 28 29 30 31 1 2                        | 9 00              |                    |                     |                   |                  |                     |
| 6 3 4 5 6 7 8 9                                        | -                 |                    |                     |                   |                  |                     |
| Today                                                  | 10 00             |                    |                     |                   |                  |                     |
|                                                        | 10 -              |                    |                     |                   |                  |                     |
|                                                        | 1100              |                    |                     |                   |                  |                     |
| CFX96-SIM00                                            | ± ±               |                    |                     |                   |                  |                     |
|                                                        |                   |                    |                     |                   |                  |                     |
|                                                        | 12 <sup>PM</sup>  |                    |                     |                   |                  |                     |
|                                                        |                   | dmin               |                     |                   |                  |                     |
|                                                        | 1 00              |                    |                     |                   |                  |                     |
| Manage Instruments                                     |                   |                    |                     |                   |                  |                     |
|                                                        | 2 00              |                    |                     |                   |                  |                     |
| Users                                                  |                   |                    |                     |                   |                  |                     |
| ☑ admin                                                | 3 00              |                    |                     |                   |                  |                     |
|                                                        |                   |                    |                     |                   |                  |                     |
|                                                        | 4 00              |                    |                     |                   |                  |                     |
|                                                        | - <sup>30</sup> - |                    |                     |                   |                  |                     |
|                                                        | E co              |                    |                     |                   |                  |                     |
| Manage Users                                           | 5 00              |                    |                     |                   |                  |                     |
|                                                        |                   |                    |                     |                   |                  |                     |
|                                                        |                   |                    |                     |                   |                  | Close               |
|                                                        |                   |                    |                     |                   |                  |                     |

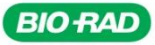

#### Modo de operação gerenciado pelo software:

| Protocol Editor - New  |                                                    |                           |   |                     | ×                    |
|------------------------|----------------------------------------------------|---------------------------|---|---------------------|----------------------|
| File Settings Tools    |                                                    |                           |   |                     |                      |
| 📑 🚔 Insert Step After  | Sample Volume 25                                   | μl Est. Run Time 01:09:00 | ? |                     |                      |
| 1                      |                                                    | 2                         |   | 3                   | 4                    |
| 95.0 C<br>3:00         |                                                    | 95.0 C<br>0:10            |   | 3<br>55.0 C<br>0:30 | G E<br>O T<br>O<br>2 |
|                        |                                                    |                           | I |                     | 39 X                 |
| Insert Step            | 1 95.0 C for 3:00<br>→ 2 95.0 C for 0:10           |                           |   |                     |                      |
| Insert Gradient        | 3 55.0 C for 0:30<br>+ Plate Read<br>4 GOTO 2 , 39 | more times                |   |                     |                      |
| Insert GOTO            | END                                                |                           |   |                     |                      |
| Insert Melt Curve      |                                                    |                           |   |                     |                      |
| Add Plate Read to Step |                                                    |                           |   |                     |                      |
| Step Options           |                                                    |                           |   |                     |                      |
| Delete Step            |                                                    |                           |   |                     |                      |
|                        |                                                    |                           |   | ОК                  | Cancel               |

#### Modo de operação gerenciado pelo software:

| Plate | Editor - Qu                                  | uickPlate_                                   | 96 wells_A                                   | ll Channe                                    | ls.pltd                                      |                                              |                                              |                                              |                                              |                                              |                                              |                                              |   |                     |                              |
|-------|----------------------------------------------|----------------------------------------------|----------------------------------------------|----------------------------------------------|----------------------------------------------|----------------------------------------------|----------------------------------------------|----------------------------------------------|----------------------------------------------|----------------------------------------------|----------------------------------------------|----------------------------------------------|---|---------------------|------------------------------|
| File  | View                                         | Settings                                     | Editing                                      | g Tools                                      |                                              |                                              |                                              |                                              |                                              |                                              |                                              |                                              |   |                     |                              |
|       | a Zoo                                        | om 100%                                      |                                              | - 🔯 s                                        | can Mode                                     | All Chai                                     | nnels                                        | -                                            | 👌 Well G                                     | iroups                                       | \land Trace                                  | Styles                                       | ? |                     | Plate Loading Guide          |
|       | 1                                            | 2                                            | 3                                            | 4                                            | 5                                            | 6                                            | 7                                            | 8                                            | 9                                            | 10                                           | 11                                           | 12                                           |   | Select              | Fluorophores                 |
| A     | Unk<br>FAM<br>HEX<br>Texas Red<br>Cy5        | Unk<br>FAM<br>HEX<br>Texas Red<br>Cy5        | Unk<br>FAM<br>HEX<br>Texas Red<br>Cy5        | Unk<br>FAM<br>HEX<br>Texas Red<br>Cy5        | Unk<br>FAM<br>HEX<br>Texas Red<br>Cy5        | Unk<br>FAM<br>HEX<br>Texas Red<br>Cy5        | Unk<br>FAM<br>HEX<br>Texas Red<br>Cy5        | Unk<br>FAM<br>HEX<br>Texas Red<br>Cy5        | Unk<br>FAM<br>HEX<br>Texas Red<br>Cy5        | Unk<br>FAM<br>HEX<br>Texas Red<br>Cy5        | Unk<br>FAM<br>HEX<br>Texas Red<br>Cy5        | Unk<br>FAM<br>HEX<br>Texas Red<br>Cy5        |   | Sample Type         | Unknown                      |
| B     | Unk<br>FAM<br>HEX                            | Quasar 705<br>Unk<br>FAM<br>HEX              | Unk<br>FAM<br>HEX                            | Quasar 705<br>Unk<br>FAM<br>HEX              | Quasar 705<br>Unk<br>FAM<br>HEX              | Unk<br>FAM<br>HEX                            | Quasar 705<br>Unk<br>FAM<br>HEX              | Quasar 705<br>Unk<br>FAM<br>HEX              | Unk<br>FAM<br>HEX                            | Unk<br>FAM<br>HEX                            | Quasar 705<br>Unk<br>FAM<br>HEX              | Quasar 705<br>Unk<br>FAM<br>HEX              |   | Load                | Target Name<br><none></none> |
|       | Cy5<br>Quasar 705                            | Cy5<br>Quasar 705                            | Cy5<br>Quasar 705                            | Cy5<br>Quasar 705                            | Cy5<br>Quasar 705                            | Cy5<br>Quasar 705                            | Cy5<br>Quasar 705                            | Cy5<br>Quasar 705                            | Cy5<br>Quasar 705                            | Cy5<br>Quasar 705                            | Cy5<br>Quasar 705                            | Cy5<br>Quasar 705                            |   | HEX     Texas Red   | <none></none>                |
| с     | FAM<br>HEX<br>Texas Red<br>Cy5<br>Quasar 705 | FAM<br>HEX<br>Texas Red<br>Cy5<br>Quasar 705 | FAM<br>HEX<br>Texas Red<br>Cy5<br>Quasar 705 | FAM<br>HEX<br>Texas Red<br>Cy5<br>Quasar 705 | FAM<br>HEX<br>Texas Red<br>Cy5<br>Quasar 705 | FAM<br>HEX<br>Texas Red<br>Cy5<br>Quasar 705 | FAM<br>HEX<br>Texas Red<br>Cy5<br>Quasar 705 | FAM<br>HEX<br>Texas Red<br>Cy5<br>Quasar 705 | FAM<br>HEX<br>Texas Red<br>Cy5<br>Quasar 705 | FAM<br>HEX<br>Texas Red<br>Cy5<br>Quasar 705 | FAM<br>HEX<br>Texas Red<br>Cy5<br>Quasar 705 | FAM<br>HEX<br>Texas Red<br>Cy5<br>Quasar 705 | = | V Cy5<br>Quasar 705 | <none> <none></none></none>  |
|       | Unk<br>FAM<br>HEX                            | Unk<br>FAM<br>HEX                            | Unk<br>FAM<br>HEX                            | Unk<br>FAM<br>HEX                            | Unk<br>FAM<br>HEX                            | Unk<br>FAM<br>HEX                            | Unk<br>FAM<br>HEX                            | Unk<br>FAM<br>HEX                            | Unk<br>FAM<br>HEX                            | Unk<br>FAM<br>HEX                            | Unk<br>FAM<br>HEX                            | Unk<br>FAM<br>HEX                            |   | Load S              | ample Name<br>none> -        |
|       | Texas Red<br>Cy5<br>Quasar 705               | Texas Red<br>Cy5<br>Quasar 705               | Texas Red<br>Cy5<br>Quasar 705               | Texas Red<br>Cy5<br>Quasar 705               | Texas Red<br>Cy5<br>Quasar 705               | Texas Red<br>Cy5<br>Quasar 705               | Texas Red<br>Cy5<br>Quasar 705               | Texas Red<br>Cy5<br>Quasar 705               | Texas Red<br>Cy5<br>Quasar 705               | Texas Red<br>Cy5<br>Quasar 705               | Texas Red<br>Cy5<br>Quasar 705               | Texas Red<br>Cy5<br>Quasar 705               |   | Load R              | eplicate #                   |
|       | FAM                                          | FAM                                          | FAM                                          | FAM                                          | FAM                                          | FAM                                          | FAM                                          | FAM                                          | FAM                                          | FAM                                          | FAM                                          | FAM                                          |   | Ben                 | icate Series                 |
| E     | HEX<br>Texas Red<br>Cy5<br>Quasar 705        | HEX<br>Texas Red<br>Cy5<br>Quasar 705        | HEX<br>Texas Red<br>Cy5<br>Quasar 705        | HEX<br>Texas Red<br>Cy5<br>Quasar 705        | HEX<br>Texas Red<br>Cy5<br>Quasar 705        | HEX<br>Texas Red<br>Cy5<br>Quasar 705        | HEX<br>Texas Red<br>Cy5<br>Quasar 705        | HEX<br>Texas Red<br>Cy5<br>Quasar 705        | HEX<br>Texas Red<br>Cy5<br>Quasar 705        | HEX<br>Texas Red<br>Cy5<br>Quasar 705        | HEX<br>Texas Red<br>Cy5<br>Quasar 705        | HEX<br>Texas Red<br>Cy5<br>Quasar 705        |   | Experim             | nent Settings                |
|       | Unk                                          | Unk                                          | Unk                                          | Unk                                          | Unk                                          | Unk                                          | Unk                                          | Unk                                          | Unk                                          | Unk                                          | Unk                                          | Unk                                          |   | 🕺 Clear             | Replicate #                  |
| F     | FAM<br>HEX<br>Texas Red<br>Cy5<br>Quasar 705 | FAM<br>HEX<br>Texas Red<br>Cy5<br>Quasar 705 | FAM<br>HEX<br>Texas Red<br>Cy5<br>Quasar 705 | FAM<br>HEX<br>Texas Red<br>Cy5<br>Quasar 705 | FAM<br>HEX<br>Texas Red<br>Cy5<br>Quasar 705 | FAM<br>HEX<br>Texas Red<br>Cy5<br>Quasar 705 | FAM<br>HEX<br>Texas Red<br>Cy5<br>Quasar 705 | FAM<br>HEX<br>Texas Red<br>Cy5<br>Quasar 705 | FAM<br>HEX<br>Texas Red<br>Cy5<br>Quasar 705 | FAM<br>HEX<br>Texas Red<br>Cy5<br>Quasar 705 | FAM<br>HEX<br>Texas Red<br>Cy5<br>Quasar 705 | FAM<br>HEX<br>Texas Red<br>Cy5<br>Quasar 705 |   | a a                 | ear Wells                    |
|       | Unk                                          | Unk                                          | Unk                                          | Unk                                          | Unk                                          | Unk                                          | Unk                                          | Unk                                          | Unk                                          | Unk                                          | Unk                                          | Unk                                          |   |                     |                              |
|       | FAM<br>HEX                                   | FAM<br>HEX                                   | FAM<br>HEX                                   | FAM<br>HEX                                   | FAM<br>HEX                                   | FAM<br>HEX                                   | FAM<br>HEX                                   | FAM<br>HEX                                   | FAM<br>HEX                                   | FAM<br>HEX                                   | FAM<br>HEX                                   | FAM<br>HEX                                   | - |                     |                              |

OK

Cance

Plate Type: BR Clear

201

#### Modo de operação gerenciado pelo software:

| Run Setup                                    |                   |              |            |               |                 |  |  |  |
|----------------------------------------------|-------------------|--------------|------------|---------------|-----------------|--|--|--|
| Options                                      |                   |              |            |               |                 |  |  |  |
| Protocol                                     | 💷 Plate 🕩 Start F | lun          |            |               |                 |  |  |  |
| Run Informatio                               | n                 |              |            |               |                 |  |  |  |
| Protocol:                                    | CFX_2stepAmp.prcl |              |            |               |                 |  |  |  |
| Plate: QuickPlate_96 wells_All Channels.pltd |                   |              |            |               |                 |  |  |  |
| Notes:                                       |                   |              | *          |               |                 |  |  |  |
|                                              |                   |              | -          |               |                 |  |  |  |
|                                              |                   |              |            |               |                 |  |  |  |
| Scan Mode:                                   | All Channels      |              |            |               |                 |  |  |  |
| - Start Run on S                             | belected Block(s) |              |            |               |                 |  |  |  |
|                                              | Block Name 4      | L Type       | Run Status | Sample Volume | ID/Bar Code     |  |  |  |
| CFX96                                        | -SIM00            | CFX96        | Idle       | 25            |                 |  |  |  |
|                                              |                   |              |            |               |                 |  |  |  |
|                                              |                   |              |            |               |                 |  |  |  |
|                                              |                   |              |            |               |                 |  |  |  |
|                                              |                   |              |            |               |                 |  |  |  |
|                                              |                   |              |            |               |                 |  |  |  |
|                                              |                   |              |            |               |                 |  |  |  |
| Select All                                   | Blocks            |              |            |               |                 |  |  |  |
| 🥥 Flash B                                    | lock Indicator    | open Lid 🖉 🔼 | Close Lid  |               |                 |  |  |  |
|                                              |                   |              |            |               |                 |  |  |  |
|                                              |                   |              |            |               | Start Bun       |  |  |  |
|                                              |                   |              |            |               |                 |  |  |  |
|                                              |                   |              |            |               | << Prev Next >> |  |  |  |
|                                              |                   |              |            |               |                 |  |  |  |

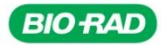

#### Análise dos Resultados:

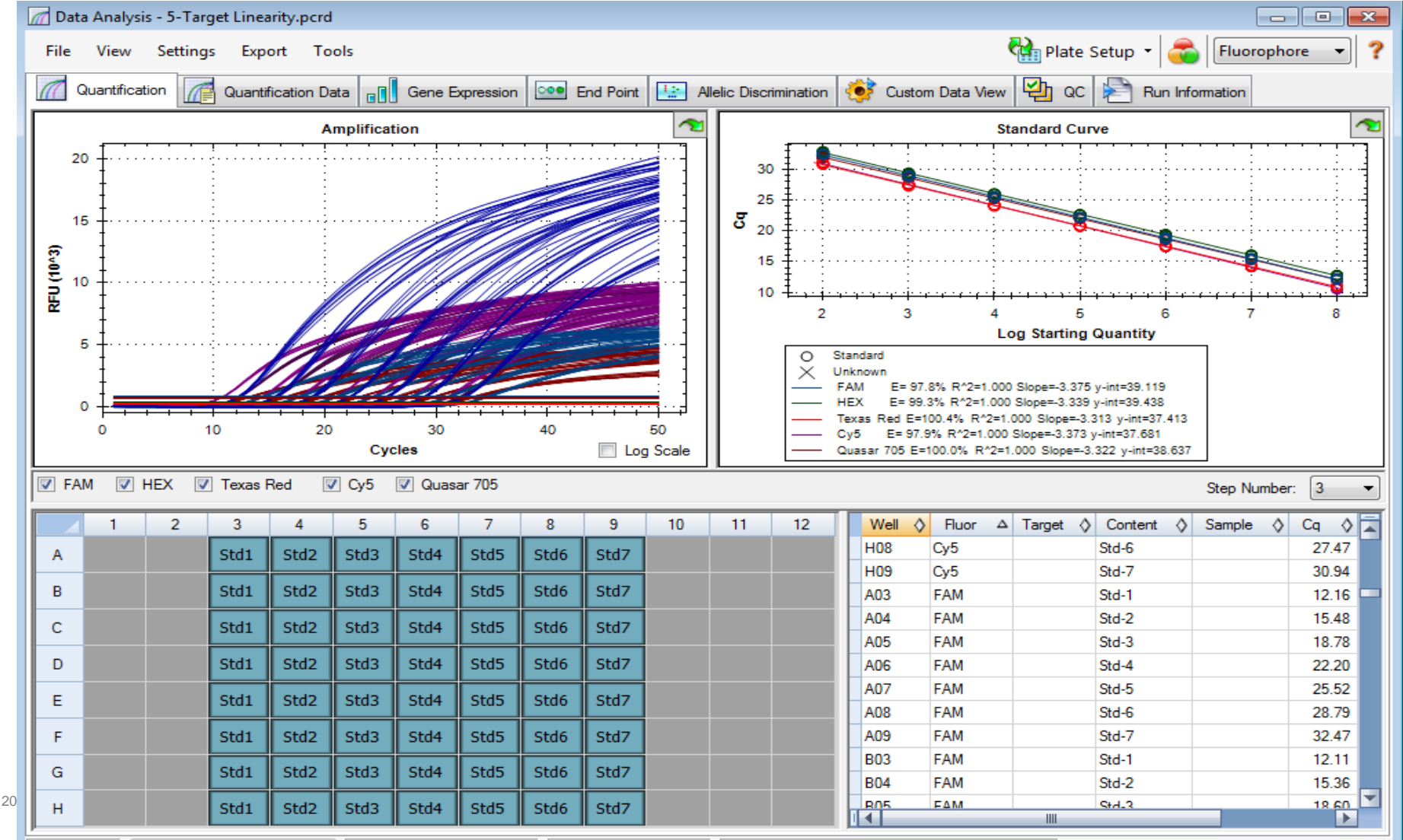

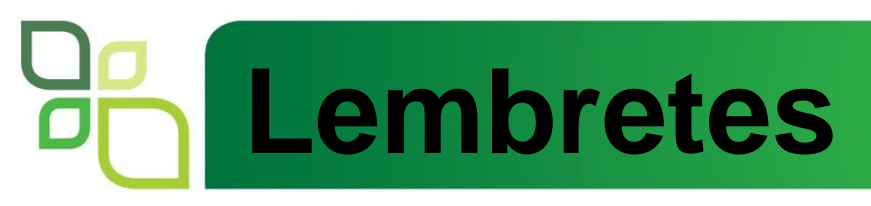

- Equipamento não necessita de calibração
- Movimentação: Sempre colocar Shipping Pin e placa branca
- Abertura e fechamento de tampa: Automatizado (Não forçar o fechamento!!)

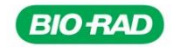

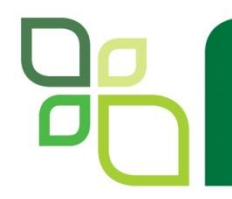

### **High Resolution Melting (HRM)**

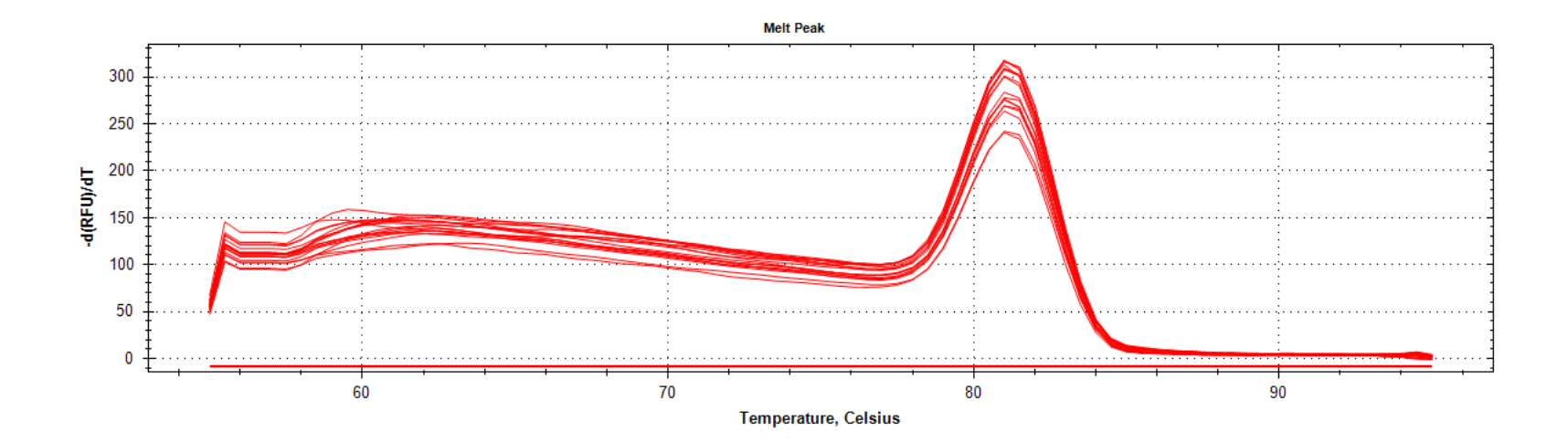

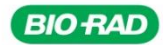

### **Curva de dissociação ou Curva de Melting**

O que é? Curva de dissociação de fragmentos fita dupla

#### Quando acontece? No final da qPCR

#### **Objetivo:**

Checar se houve formação de um único produto, se produtos inespecíficos também foram formados, dímeros de primer...

#### Como é feita?

Aumento da temperatura (~60°C até 95°C)

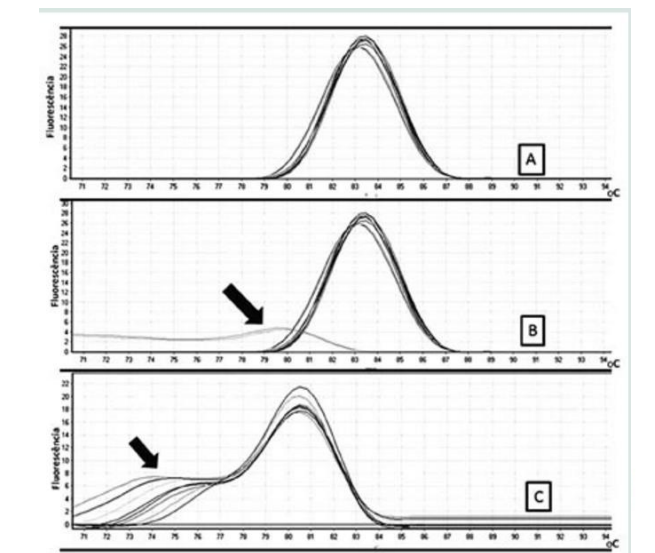

High Resolution Melting (HRM)

A nova geração da Curva de melting

#### Aplicações

- Genotipagem
- SNPs
- Mutações genéticas desconhecidas
- Analises de metilação
- Discriminação de alelos
- Metilação em ilhas CpG....

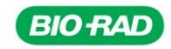

### Como funciona?

#### Sybr Green: ligação altamente específica ao DNA dupla-fita

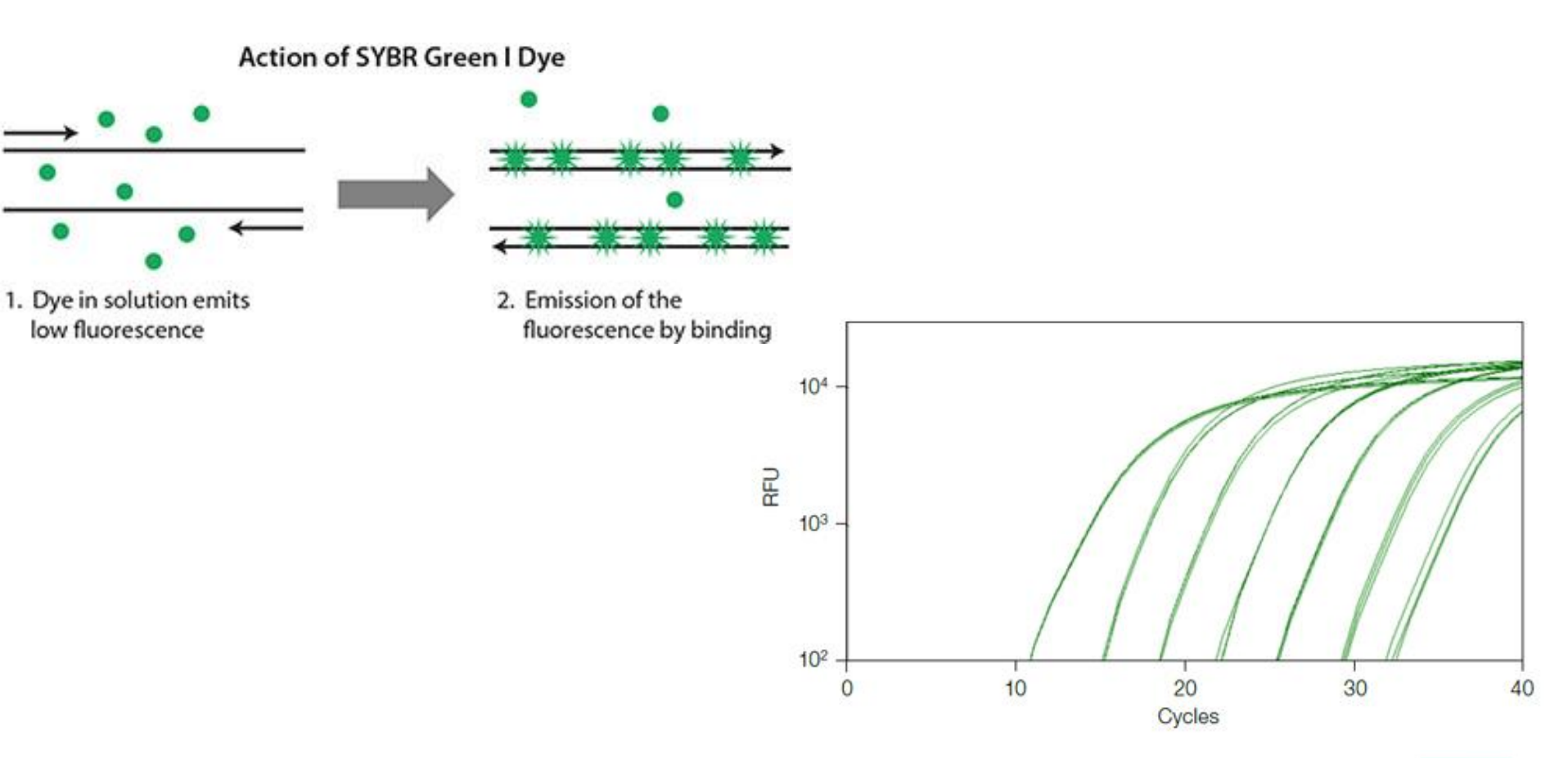

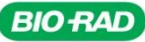

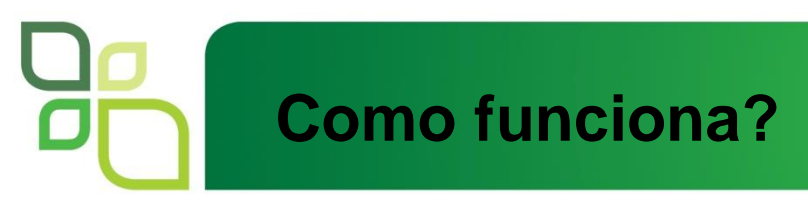

#### Durante a curva de melting:

- A temperatura é aumentada gradualmente
- Ocorre denaturação das fitas duplas
- Liberação do fluoróforo
- Cai a fluorescência

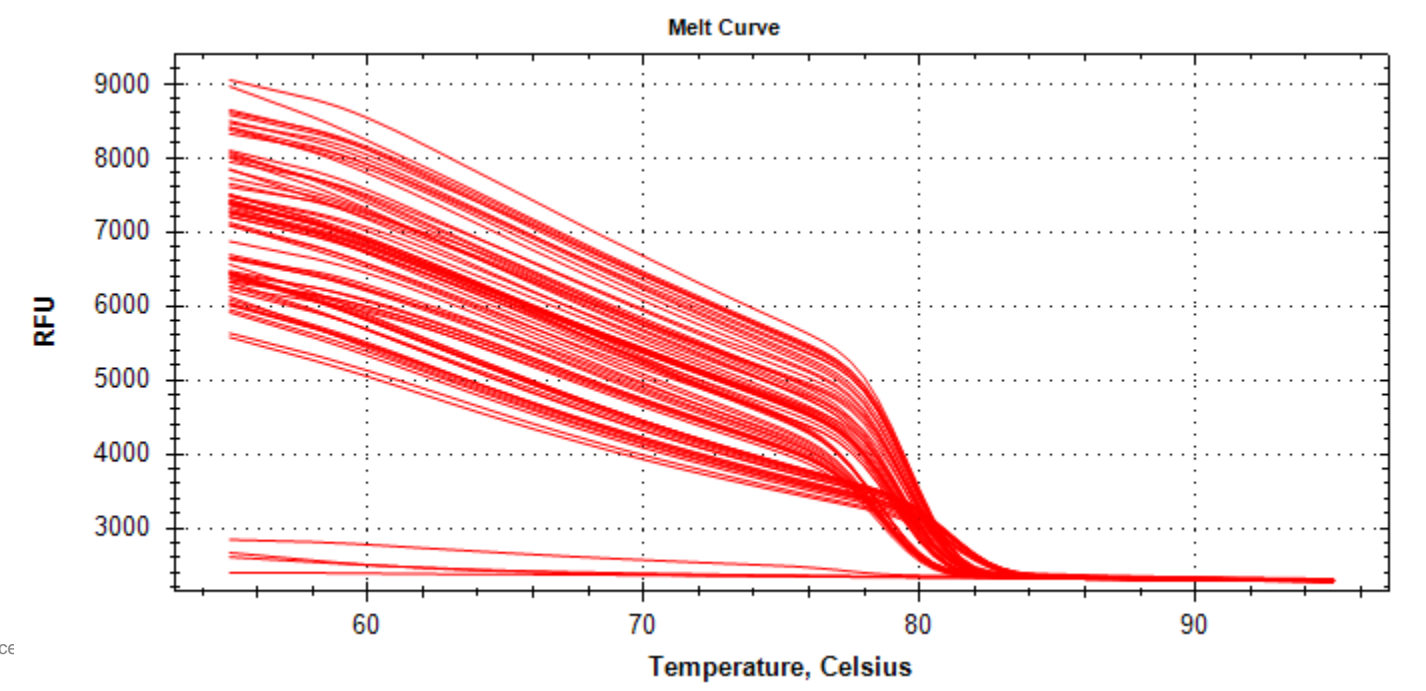

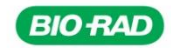

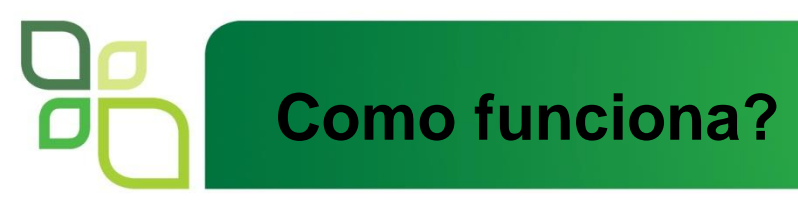

**Tm:** temp. na qual metade das fitas de DNA está na forma de fitas simples e a outra metade na forma de dupla hélice

- Dependente da composição do DNA (conteúdo de G+C)
- Distintos fragmentos possuem Tms diferentes picos característicos de cada alvo (*primers* específicos)

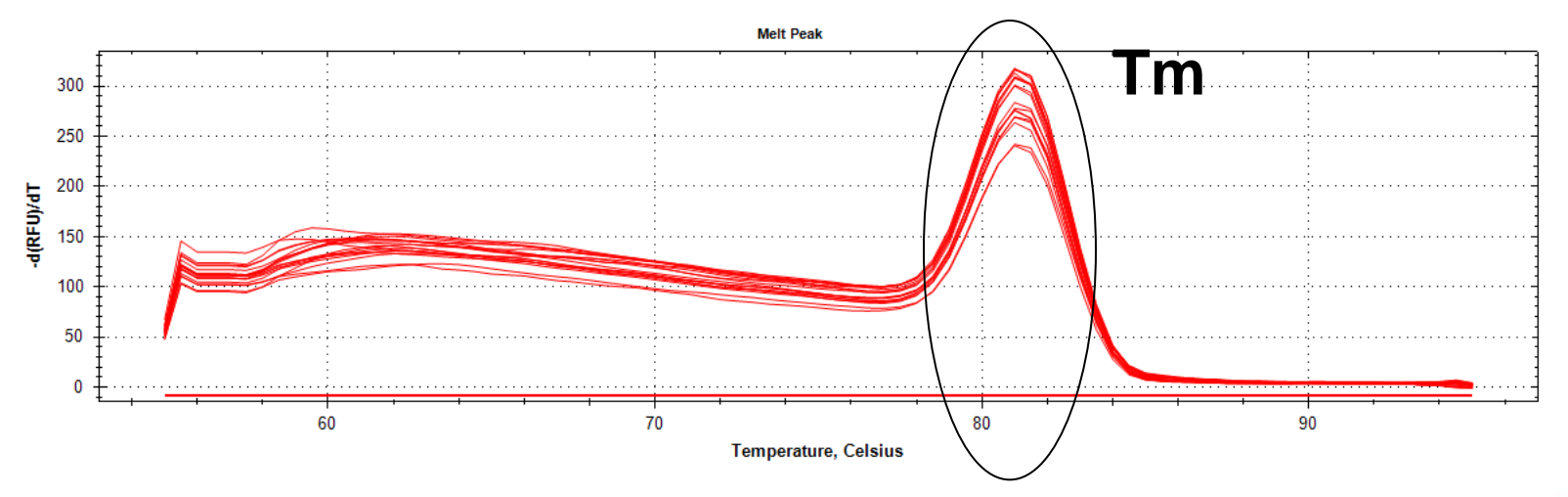

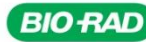

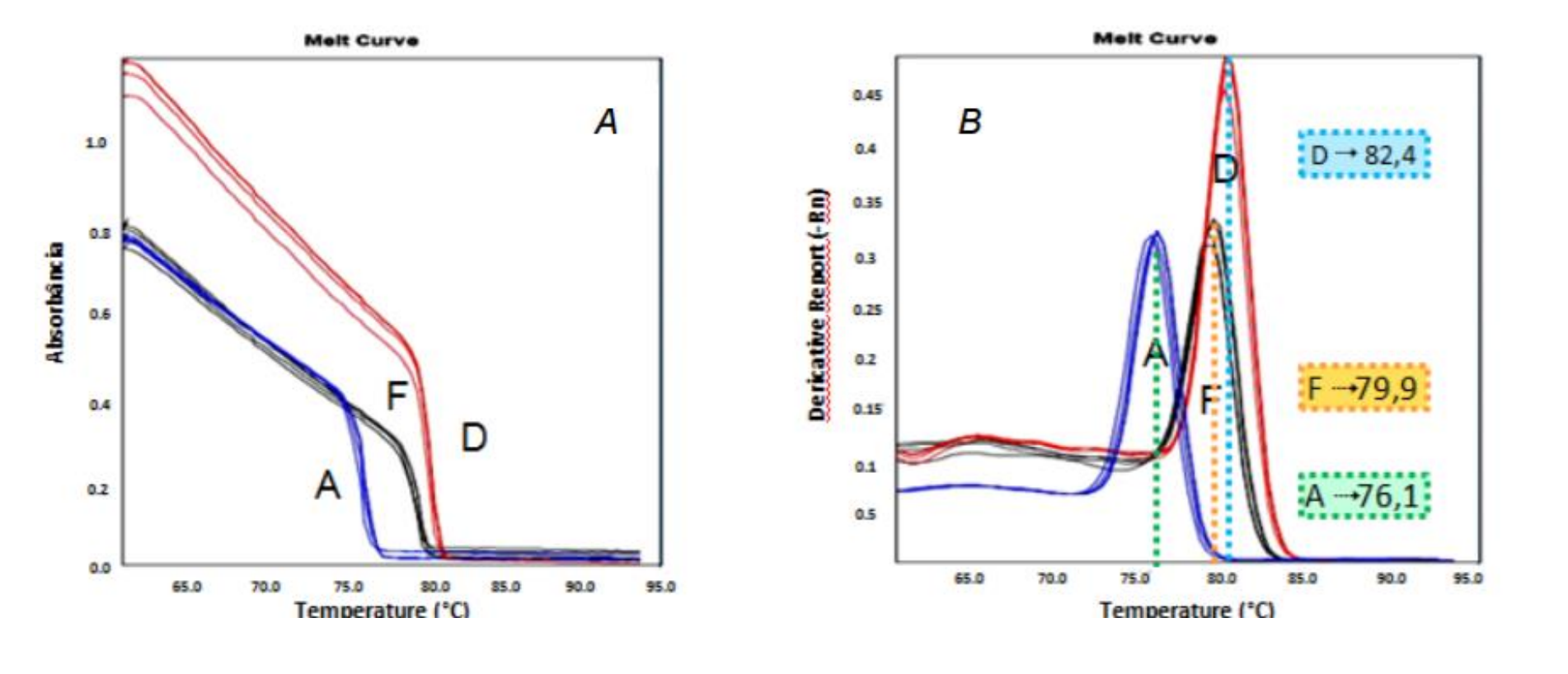

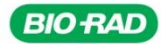

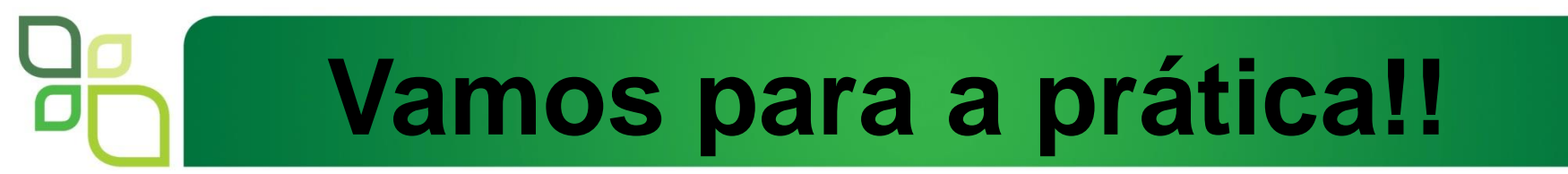

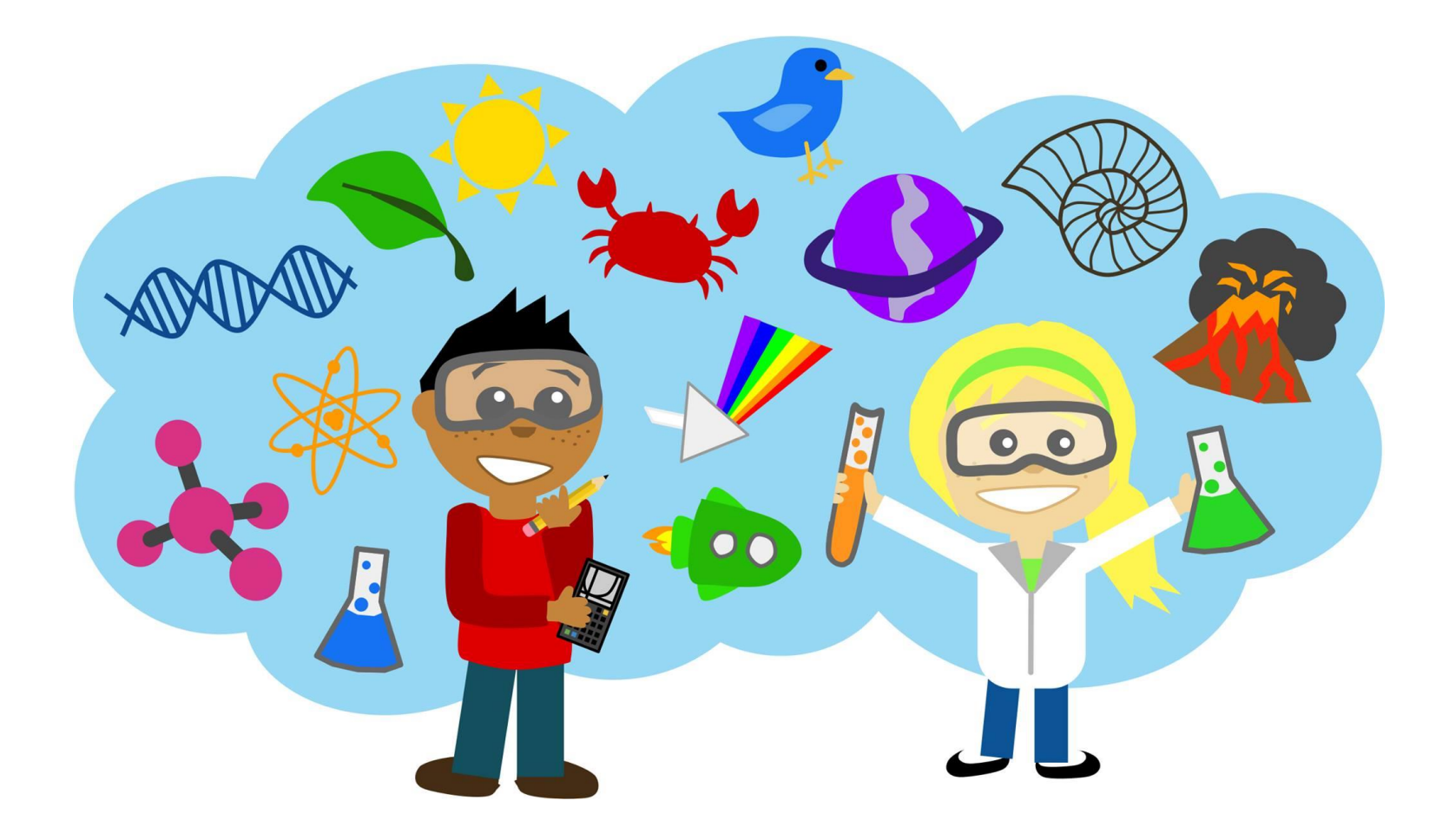

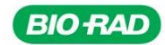

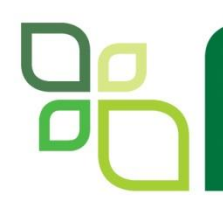

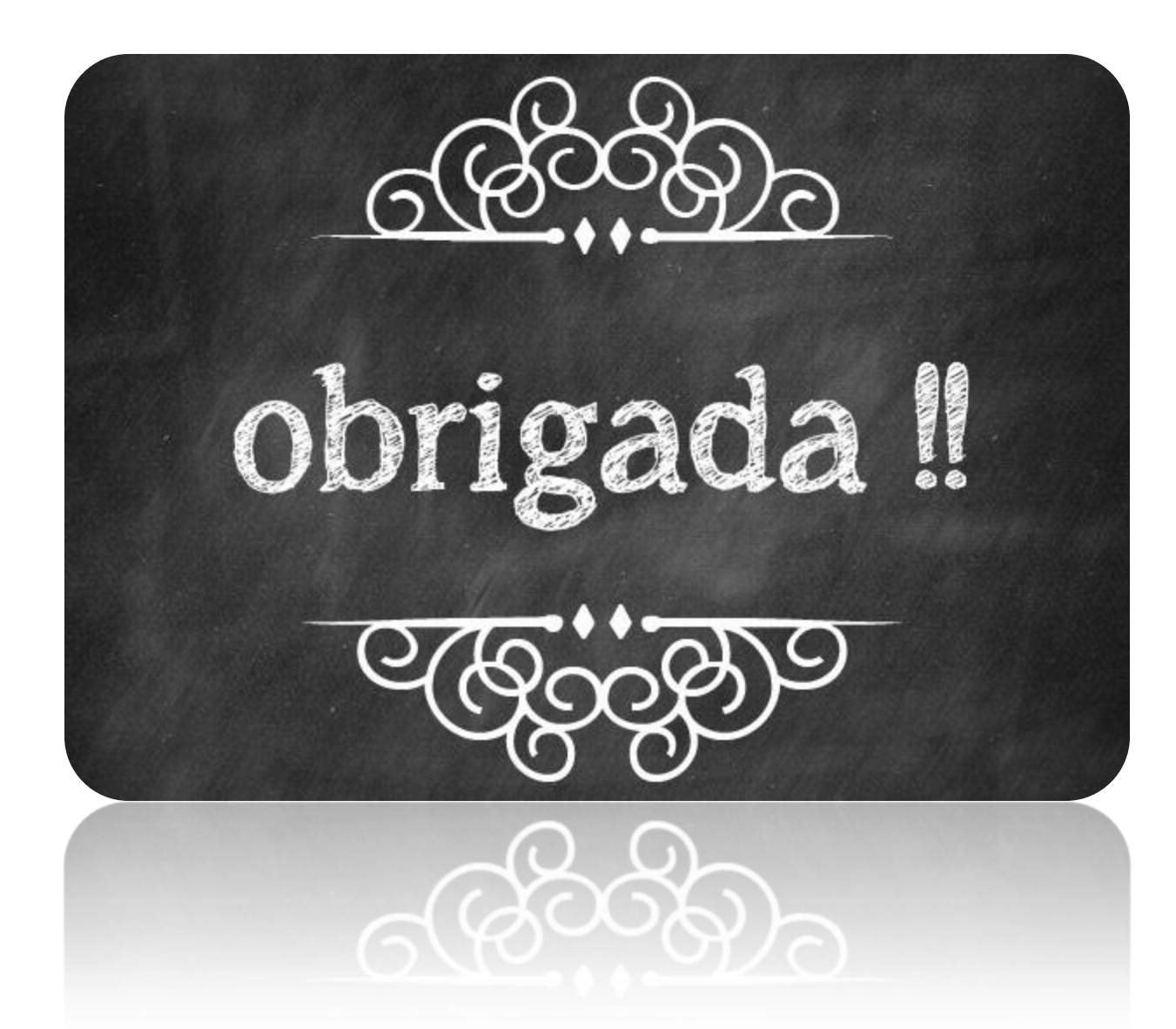

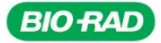